## Adaptive Learning Pilot: Building Brightspace LeaP Learning Paths

**Prepare**.

## Getting Started

#### **INITIAL STEPS**

- 1. Build the module content in Brightspace
- 2. Add module (LeaP) questions to the Question Library
  - **a.** Create a folder structure using *Sections*. The recommended structure is as follows, *Module # > Learning Objective > Questions*.
  - **b.** There are two ways to add questions to the Question Library:
    - i. build questions directly in Brightspace
    - use the Test/Quiz Question Generator to generate a question file (.csv) and then import the questions into the appropriate section(s) in the Question Library.

#### 3. Prepare the Learning Objectives Import File (.csv).

To keep the Learning Objectives area of LeaP organized ensure that the.csv file is completed using the following guidelines. **Once Learning Objectives have been uploaded to LeaP they cannot be removed.** 

- a. Set the first objective *Parent ID* at "0". Next, name the *Title* after the Module #. Then, Have the *Description* match the title. Ensure that the *Leaf*? column remains blank.
- b. Enter the Learning Objectives in the subsequent rows. The Parent ID for each should be set to "1" (Why? This step makes our first row, entitled Module #, the Parent of the Learning Objectives which will create a consistent folder structure in LeaP). Enter the Learning Objective in both the *Title* and *Description* cells. For each of the Learning Objectives ensure that the *Leaf*? column contains "y".

| TID | Parent ID | Title              | Description        | Leaf? |
|-----|-----------|--------------------|--------------------|-------|
| 1   | 0         | Module 1           | Module 1           |       |
| 2   | 1         | Learning Outcome 1 | Learning Outcome 1 | у     |
| 3   | 1         | Learning Outcome 2 | Learning Outcome 2 | У     |
| 4   | 1         | Learning Outcome 3 | Learning Outcome 3 | у     |

## Build.

## Create a Brightspace LeaP

- 1. In the course navigate to *Content* and locate the appropriate module. Using the *Existing Activities* menu select *Brightspace LeaP*.
- 2. Give the Brightspace LeaP a name. If using the LeaP as a review tool the following name is suggested: *Module Title Review*

- 3. Click Create and Insert.
- 4. Locate the LeaP link in the Module Content and click on the title of the LeaP.

## Learning Objectives (.csv)

- In the Learning Objectives section click on the Imported folder.
  Imported
- 6. Next, click on the Upload New learning objectives item.
- 7. Using the Choose File button open the Learning Objectives .csv file.
- 8. Click Upload New learning objectives.

Upload New learning objectives

Locate and select the learning objectives from the menu.

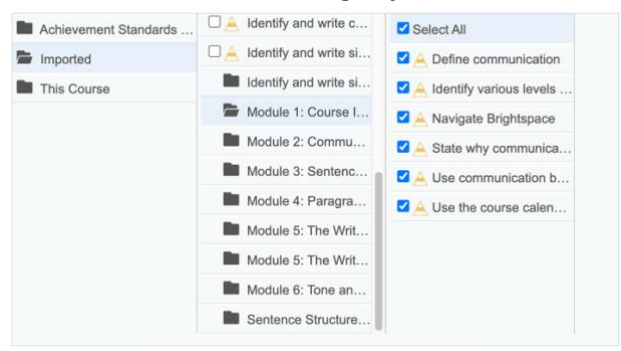

10. Click Continue.

## Content

- **11.** From the *Content* tab, select *This Course* as the content source for the Learning Path.
- 12. Click Continue.

#### Settings

- **13.** From the *Settings* tab, choose the amount of *Questions Per Learning Objective* that will be displayed in the learning path tests.
- **14.** Select *Start with a diagnostic test.* This setting will test learners before displaying unmastered content.
- **15.** Select *Hide mastered content. Mastered content* is determined based on diagnostic test results.
- 16. Scroll down and click Advanced Settings.

Advanced Settings

- a. Select Exclude content text and use only learning objective text when choosing practice questions and remediation materials.
- **b.** Select *Exclude content text and use only learning objective text when choosing recommended reading.*

The imagery and recommended steps outlined in this document are based on lessons learned from the Algonquin College/eCampus Ontario Adaptive Learning Project.

## Confirmation

- 17. Review and confirm the Learning Objectives, Content, and Settings.
- 18. Click Create LeaP.

Create LeaP

## Edit.

To edit a learning path, locate the LeaP link in the Module Content and click on the title of the LeaP.

## Content Repositories

From *Content Repositories* tab you can select from any of the available Learning Object Repositories (LORs) for additional sources of LeaP content.

Note: You cannot de-select This Course.

#### **CONTENT VISIBILITY**

From the *Content Repositories* tab under the *Content Source* column click on *This Course*. It is possible to set any course content items to *Hidden* or *Visible*.

**Why set content to** *Hidden***?** LeaP may recommend that Module Introductions, Summaries, or Course Common Elements or other irrelevant items as study materials.

Note: Visibility settings will be the same in all learning paths in a course.

Note: If using a LOR you will not be able to set content as Hidden, all content will be visible.

## Questions

All multiple choice and true/false questions in the Question Library are automatically available for use in a Learning Path.

#### **QUESTION VISIBILITY**

From the Questions tab it is possible to set any questions to Hidden or Visible.

Note: If there are questions for graded assessments in the Question Library it is advisable to set them to *Hidden* under the *Questions* tab in LeaP.

## Content Alignments

*Learning Objectives* are mapped to Visible *Content* and *Questions* under the *Content Alignments* tab.

#### **ENFORCING ALIGNMENT**

- 1. Select a Learning Objective.
- In the *Content* column LeaP will show all course content it has mapped to the *Learning Objectives*. The higher the percentage in the blue bubble 
   the closer the relation to the Learning Objective.

Note: To manually map content to Learning Outcomes click on the blue bubble and readjust the percentage.

# **3.** In the *Questions* column LeaP will show all questions it has mapped to the *Learning Objectives* and *Content*.

Note: To manually map questions click on the blue bubble and readjust the percentage.

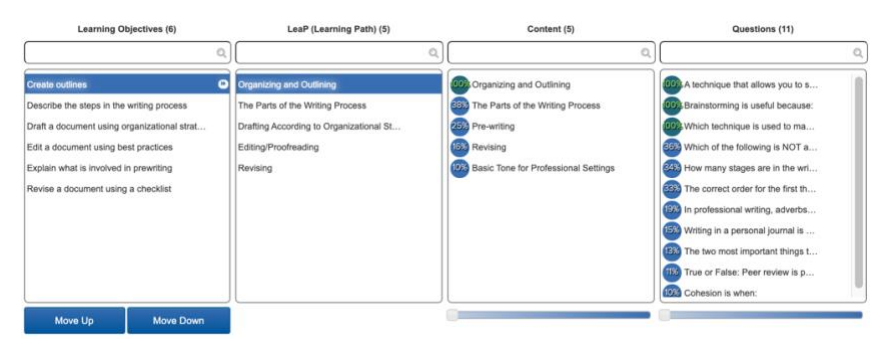

## Maintain.

## Considerations

1. Learning paths continue to evolve over time, questions or content created after a learning path may be mapped to previous LeaP learning paths.

Note: Content or questions added to a course after a learning path has been built may be displayed if learning paths are not edited afterwards.

- 2. Learning paths are not responsive and are not ideal for mobile devices.
- **3.** Content links to YouTube videos do not display in LeaP. Ensure YouTube links are embedded in module content items.